## **Back Office**

## Vytvorenie kategórie položiek , položiek

Pre vytvorenie nových kategórií položiek a samotných položiek slúži sekcia v ľavom menu – Položky.

| M BACK OFFICE          | BENETECH s.r.o.                              |                                                                         |         |             |             |                |                  |            |      | DIČ: 2023898382       | ) 💷 -    |  |
|------------------------|----------------------------------------------|-------------------------------------------------------------------------|---------|-------------|-------------|----------------|------------------|------------|------|-----------------------|----------|--|
| Prehľad                | Správca tovar                                | ov                                                                      |         |             |             | КР 00          | 2 - Vajanského 6 |            |      | ✓ ▲ Import            | ± Export |  |
| PROFIL<br>🏝 Môj Profil | Kategórie                                    |                                                                         |         |             |             |                |                  |            | Prid | lat' kategóriu Vymaza | ť všetko |  |
| ŠTATISTIKY             | - <u>Všetko</u>                              |                                                                         |         |             |             |                |                  |            |      |                       |          |  |
| Faktúry                | Položky                                      | Položky                                                                 |         |             |             |                |                  |            |      |                       |          |  |
| Tovar                  |                                              |                                                                         |         |             |             |                |                  |            |      | CSV EXPORT            | + 0 -    |  |
| 📚 Položky              | EAN/PLU \$                                   | Názov ≎                                                                 | Farba 🕈 | Prevádzka 🗢 | Kategória 🗢 | Nákupná Cena 🕈 | Predajná Cena 🗢  | Množstvo 🗢 | MJ ≎ | DPH \$                | Akcia    |  |
| Príjemky               | Žiadne položky nenáj<br>(Položky: 0 - 0 z 0) | Zvolte možnosti *     Zvolte možnosti *       Žladne položky nenájdené. |         |             |             |                |                  |            |      |                       |          |  |
| •                      |                                              |                                                                         |         |             |             |                |                  |            |      |                       |          |  |

Pokiaľ je k dispozícii viacero pokladničných miest je potrebné v hornej lište vybrať dané pokladničné miesto do ktorého budeme vytvárať nový zoznam položiek.

| M BACK OFFICE | BENETECH s.r.o.        |         |         |                   |                   |                |                  | ٠           |      | DIČ: 2023898382 B   | <b>•</b> •• |
|---------------|------------------------|---------|---------|-------------------|-------------------|----------------|------------------|-------------|------|---------------------|-------------|
|               | Správca tovar          | ov      |         |                   |                   | KP 00          | 2 - Vajanského 6 |             |      | ✓ ▲ Import          | 🛓 Export    |
| PROFIL        | Kategórie              |         |         |                   |                   |                |                  |             | Prid | lať kategóriu Vymaz | ať všetko   |
| ŠTATISTIKY    | - 🏷 <u>Všetko</u>      |         |         |                   |                   |                |                  |             |      |                     |             |
| Faktúry       | Položky                |         |         |                   |                   |                |                  |             |      |                     |             |
| Tovar         |                        |         |         |                   |                   |                |                  |             |      |                     |             |
| SKLAD         | EAN/PLU \$             | Názov ‡ | Farba 🗘 | Prevádzka ‡       | Kategória 🗢       | Nákupná Cena 🗘 | Predajná Cena 🗘  | Množstvo \$ | MJ ≑ | CSV EXPORT Hacit    | Akcia       |
| 📚 Položky     |                        |         |         | Zvolte možnosti * | Zvolte možnosti * |                |                  |             |      | Zvolte možnosti *   |             |
| -👌 Príjemky   | Žiadne položky nenáj   | dené.   |         |                   |                   |                |                  |             |      |                     |             |
| 🕒 Výdajky     | ( Položky: 0 - 0 z 0 ) |         |         |                   |                   |                |                  |             |      |                     | 20 🗸        |
|               |                        |         |         |                   |                   |                |                  |             |      |                     |             |

Po zvolení pokladničného miesta môžeme prejsť k samotnému vytváraniu kategórií položiek a následne k vytvoreniu samotných položiek, ktoré rovno priradíme ku daným kategóriám.

Pre vytvorenie novej kategórie klikneme na tlačidlo – Pridať kategóriu.

| Správca tovarov   | KP 002 - Vajanského 6 | ✓ ≤ Import ≤ Export             |
|-------------------|-----------------------|---------------------------------|
| Kategórie         |                       | Pridať kategóriu Vymazať všetko |
| - E <u>Všetko</u> |                       |                                 |

Otvorí sa nám editačné okno kde zadáme potrebné informácie o kategórii. Pri kategórií je možné zvoliť:

- Farbu
- Názov kategórie
- Nadradenú kategóriu (v prípade že chcete danú kategóriu zaradiť ako podkategóriu niektorej z už vytvorených kategórií)
- Prevádzka

| Názov Kategórie | NEALKO             |   |
|-----------------|--------------------|---|
| Kategória       | Prázdne            | • |
| Prevádzka       | 002 - Vajanského 6 | - |

Takýmto spôsobom je možné si preddefinovať jednotlivé tovarové kategórie. Po vytvorení kategórií môžeme prejsť k vytváraniu samotných položiek. Všetky vytvorené kategórie sú zobrazené v zozname pričom pri každej kategórii na ľavej strane sa nachádzajú ikonky ktoré slúžia na:

- Vymazanie kategórie (ikonka kôš)
- Úpravu vytvorenej kategórie (ikonka ceruzky)
- Vstup do zvolenej kategórie (ikonka oko)

| Kategórie                             | Pridať kategóriu Vymazať všetko |
|---------------------------------------|---------------------------------|
| ─ ► <u>Všetko</u> ─ ► NEALKO ─ ► ALKO |                                 |

Pre vstup do danej kategórie klikneme na ikonku "oko" čím sa presunieme do danej kategórie a môžeme začať vytvárať položky v tejto kategórii.

Že sa nachádzame v danej kategórii je zobrazené pri názve kategórie a to tak že ikonka daného adresára je otvorená.

Pre pridanie novej položky klikneme na tlačidlo + , a následne sa nám do zoznamu pridá nový riadok, ktorý môžeme editovať.

Pri položke vypĺňame nasledujúce údaje:

- PLU/EAN kód
- Názov položky
- Farba (preberá sa od kategórie ale je možné ju zmeniť)
- Kategória (predvolená, možnosť zmeniť)
- Nákupná cena
- Predajná cena
- MJ (merná jednotka : ks, kg, ml ...)
- DPH (percentuálna sadzba DPH)

| Správca to             | varov       |         |                    |                   | KP 002 -       | Vajanského 6    |             | ✓ ± Imp | oort 🛓 Export     |                     |
|------------------------|-------------|---------|--------------------|-------------------|----------------|-----------------|-------------|---------|-------------------|---------------------|
| Kategórie              |             |         |                    |                   |                |                 |             |         | Pridať kategóriu  | Vymazať všetko      |
| Všetko                 | KO          |         |                    |                   |                |                 |             |         |                   | •<br>10 /<br>10 / • |
| Položky                |             |         |                    |                   |                |                 |             |         |                   | Ŷ                   |
| EAN/PLU \$             | Názov ≎     | Farba ≑ | Prevádzka \$       | Kategória \$      | Nákupná Cena ‡ | Predajná Cena ‡ | Množstvo \$ | MJ \$   | DPH ¢             | Akcia               |
|                        |             |         | Zvoľte možnosti *  | Zvoľte možnosti * |                |                 |             |         | Zvolte možnosti 👻 |                     |
| 1                      | Fanta 0,33I |         | 002 - Vajanského 👻 | NEALKO 🗸          | 2              | 3               |             | ks      | 20 %              | Zrušiť Uložiť       |
| Žiadne polozky         | nenajdene.  |         |                    |                   |                |                 |             |         |                   |                     |
| ( Položky: 0 - 0 z 0 ) |             |         |                    |                   |                |                 |             |         |                   | 20 🗸                |

Po zadaní všetkých údajov klikneme na tlačidlo <u>Uložiť</u>. Položka sa nám pridá do danej kategórie.

Takýmto spôsobom je možné si vytvárať položky do jednotlivých kategórií a vytvoriť si tak zoznam položiek roztriedený do daných kategórií. Tak isto je možné vytvárať a jednotlivé podkategórie v kategóriách. V prípade že chcete vytvoriť kategóriu v kategórii je potrebné najprv otvoriť danú kategóriu a potom cez tlačidlo <u>Pridať kategóriu j</u>e možné vytvoriť podkategóriu v danej kategórii.

## **Príjemky**

Pre vytvorenie príjemiek na sklad slúži sekcia v ľavom menu – <u>Prijemky.</u> Po vstupe do tejto sekcie sa nám zobrazí zoznam všetkých príjemiek na sklad.

Pre vytvorenie novej príjemky klikneme na tlačidlo +.

| M BACK OFFICE | BENETECH s.r.o.        |                    |          | â 🛛                 | DIČ: 2023898382 BS 🔤 🖛 🕶 |
|---------------|------------------------|--------------------|----------|---------------------|--------------------------|
|               |                        |                    |          |                     | <b>7</b> 7.4             |
|               |                        |                    |          |                     | + CSV EXPORT +           |
|               | Číslo ≑                | Prevádzka 🗢        | Firma \$ | Dátum ¢             | Cena ‡ Akcia             |
| ŠTATISTIKY    | P21000001              | 002 - Vajanského 6 |          | 23.09.2021 09:15:59 | 12.00 EUR 💿 😝            |
| Doklady       | ( Položky: 1 - 1 z 1 ) |                    |          |                     | 20 🗸                     |
| Faktúry       |                        |                    |          |                     |                          |
| the Tovar     |                        |                    |          |                     |                          |
|               |                        |                    |          |                     |                          |
| Položky       |                        |                    |          |                     |                          |
| - Príjemky    |                        |                    |          |                     |                          |
| 🕒 Výdajky     |                        |                    |          |                     |                          |

Otvorí sa nám nový formulár kde je potrebné vyplniť nasledovné údaje. V hornej lište sa nastavuje:

- Dátum vytvorenia príjemky (je predvolený ako aktuálny dátum a čas)
- Prevádzka (na ktorú sa vytvára príjemka)

V strednej časti formulára je potrebné zvoliť firmu (dodávateľa). Pokiaľ už sme nejaké dodávateľa vytvorili v minulosti je možné ho navoliť z formulára. Pokiaľ vytvárame nového dodávateľa klikneme na tlačidlo <u>Pridať firmu.</u> Otvorí sa nám formulár kde zadáme nasledovné údaje:

- Názov firmy
- IČO
- DIČ
- Mesto, Ulica a číslo, PSČ
- Poznámka (poznámka na príjemke)

Všetky tieto údaje budú následne zobrazené na príjemke.

| Údaje               |                     |             |                    |                  |         | Uložiť                        |
|---------------------|---------------------|-------------|--------------------|------------------|---------|-------------------------------|
| Identifikačné čislo | Dátum               | Prevádzka   |                    | Celková cena     | Celkova | á cena s DPH                  |
| P 21000002          | 24.09.2021 09:22:51 | Drevádzka   | 002 - Vajanského 6 | EUR 0.00         | EUR     | 0.00                          |
| Firma               |                     |             |                    |                  |         |                               |
| Prázdne             |                     |             |                    | Pridať           | firmu   | Rozpis DPH                    |
|                     |                     |             |                    | <u></u>          | 4       |                               |
| Názov firmy         |                     |             | IČO                |                  | DIČ     |                               |
|                     |                     |             |                    |                  |         |                               |
| Mesto               | U                   | ica a Číslo |                    | PSČ              |         |                               |
|                     |                     |             |                    |                  |         |                               |
| Dem (mla            |                     |             |                    |                  |         |                               |
| Poznamka            |                     |             |                    |                  |         |                               |
|                     |                     |             |                    |                  |         |                               |
|                     |                     |             |                    |                  |         |                               |
|                     |                     |             |                    |                  |         |                               |
| Položky             |                     |             |                    |                  |         | Pridať položky                |
|                     |                     |             |                    |                  |         |                               |
| Názov ≑             | Množstvo \$         | DPH \$      | Jednotková C       | ena (bez DPH) \$ | Cena 🗢  | CSV EXPORT Cena s DPH + Akcia |
|                     |                     |             |                    |                  |         |                               |

Pokiaľ sme zadali všetky údaje o dodávateľovi môžeme prejsť k pridaniu položiek na príjemku. Pre pridanie položiek klikneme na tlačidlo <u>Pridať položky.</u>

Otvorí sa nám okno so zoznamom položiek ktoré sa nachádzajú v databáze (ktorú sme si vytvárali v predchádzajúcich krokoch). Položky ktoré chceme pridať na príjemku jednoducho označíme kliknutím na štvorček na ľavej strane pri položke. Pre ľahšie vyhľadávanie položiek je možné použiť jednotlivé stĺpce kde je možné zadať buď:

- PLU/EAN kód
- Názov položky
- Zvoliť prevádzku
- Zvoliť kategóriu

A podľa týchto kritérií sa nám zobrazia jednotlivé položky.

Po zvolení položiek na príjemku položky pridáme kliknutím na tlačidlo Pridať.

| lromadań akcie |                                   |                    |                   |                |             |                   |     |
|----------------|-----------------------------------|--------------------|-------------------|----------------|-------------|-------------------|-----|
| EAN/PLU \$     | Pridat 4/20<br>Názov \$           | Prevádzka 🗢        | Kategória 🗢       | Nákupná Cena 🖨 | Množstvo \$ | CSV EXPORT Tlačiť | Akc |
|                |                                   | Zvoľte možnosti 👻  | Zvoľte možnosti 🔻 |                |             | Zvoľte možnosti * |     |
| <b>2</b> 63    | Radler , čapované 0,3l            | 002 - Vajanského 6 | Pivo              | 1.00 EUR       | 0.00        | 20 %              | E   |
| 62             | Radler , čapované 0,5l            | 002 - Vajanského 6 | Pivo              | 1.50 EUR       | 0.00        | 20 %              |     |
| 61             | Staroprameň 10 , čapované<br>0,3l | 002 - Vajanského 6 | Pivo              | 1.00 EUR       | 0.00        | 20 %              | E   |
| 60             | Staroprameň 10 , čapované<br>0,5l | 002 - Vajanského 6 | Pivo              | 1.50 EUR       | 0.00        | 20 %              | ł   |
| 56             | Malibu 0,04l                      | 002 - Vajanského 6 | Alkohol           | 1.50 EUR       | 0.00        | 20 %              | 1   |
| 55             | Bayleys 0,04l                     | 002 - Vajanského 6 | Alkohol           | 1.30 EUR       | 0.00        | 20 %              |     |
| 54             | K.B. 0,041                        | 002 - Vajanského 6 | Alkohol           | 1.30 EUR       | 0.00        | 20 %              | l   |
| 53             | Hennessy 0,04l                    | 002 - Vajanského 6 | Alkohol           | 2.50 EUR       | 0.00        | 20 %              | l   |
| 52             | Tullamore dew 0,041               | 002 - Vajanského 6 | Alkohol           | 1.50 EUR       | 0.00        | 20 %              | F   |

Položky sa nám pridajú na príjemku, kde je možné následne upraviť pri položkách:

- Množstvo
- Nákupná cena

| Položky                        |            |       |                              |          | Pridať p     | oložky   |
|--------------------------------|------------|-------|------------------------------|----------|--------------|----------|
|                                |            |       |                              |          | CSV EXPORT   | <b>.</b> |
| Názov ≎                        | Množstvo ≎ | DPH ¢ | Jednotková Cena (bez DPH) \$ | Cena 🗢   | Cena s DPH ¢ | Akcia    |
| Malibu 0,04I                   | 1          | 20 %  | 1.50 EUR                     | 1.50 EUR | 1.80 EUR     |          |
| Staroprameň 10 , čapované 0,5l | 1          | 20 %  | 1.50 EUR                     | 1.50 EUR | 1.80 EUR     |          |
| Staroprameň 10 , čapované 0,3l | 1          | 20 %  | 1.00 EUR                     | 1.00 EUR | 1.20 EUR     |          |
| Radler , čapované 0,3l         | 1          | 20 %  | 1.00 EUR                     | 1.00 EUR | 1.20 EUR     |          |
|                                |            |       | 5.00 EUR                     | 5.00 EUR | 6.00 EUR     | t        |
| ( Položky: 1 - 4 z 4 )         |            |       |                              |          | 20           | ~        |

Po pridaní všetkých potrebných položiek a úprave množstva a ceny je ešte potrebné príjemku uložiť. Uloženie príjemky je možné v hornej časti stránky a to kliknutím na tlačidlo <u>Uložiť.</u>

| ENETECH s.r.o.      |                     |               |           |                    |   |         |              | Di     | č: 2023898382 🚯 😐 |
|---------------------|---------------------|---------------|-----------|--------------------|---|---------|--------------|--------|-------------------|
| Údaje               |                     |               |           |                    |   |         |              |        |                   |
| Identifikačné čislo | Dátum               |               | Prevádzka |                    |   | Celková | cena         | Celkov | á cena s DPH      |
| P 21000002          | 24.09.2021 09:22:51 |               | Prevádzka | 002 - Vajanského 6 | ~ | EUR     | 5.00         | EUR    | 6.00              |
| Firma               |                     |               |           |                    |   |         |              |        |                   |
| Prázdne             |                     |               |           |                    | - |         | Pridať firmu |        | Rozpis DPH        |
|                     |                     |               |           |                    |   |         |              |        |                   |
| Názov firmy         |                     |               |           | IČO                |   |         | DIČ          |        |                   |
|                     |                     |               |           |                    |   |         |              |        |                   |
| Mesto               |                     | Ulica a Číslo |           |                    |   | PSČ     |              |        |                   |
|                     |                     |               |           |                    |   |         |              |        |                   |
|                     |                     |               |           |                    |   |         |              |        |                   |
| Poznámka            |                     |               |           |                    |   |         |              |        |                   |
|                     |                     |               |           |                    |   |         |              |        |                   |

Príjemka sa následne vytvorí a jednotlivé položky z príjemky sa v daných množstvách naskladnia na sklad, čo je možné vidieť v sekcii <u>Položky pri informácii o množstve položky</u>.

V zozname príjemiek je možné vidieť všetky vytvorené príjemky. Každá príjemka má na pravej strane dve tlačidla ktoré slúžia na otvorenie príjemky resp. na vytlačenie príjemky.

Ikonka zobrazenia slúži na otvorenie príjemky a ikonka tlačiarne slúži na otvorenie príjemky ako PDF na novej lište kde následne môžeme príjemku vytlačiť.

|                      |                    |         |                     |         | Zobr  | razit' Filter |
|----------------------|--------------------|---------|---------------------|---------|-------|---------------|
|                      |                    |         |                     | + CSV I | XPORT | r 💠 -         |
| Číslo ≑              | Prevádzka \$       | Firma 🗢 | Dátum \$            | Cena    | •     | Akcia         |
| P21000001            | 002 - Vajanského 6 |         | 23.09.2021 09:15:59 | 12.00   | EUR   | 08            |
| (Položky: 1 - 1 z 1) |                    |         |                     | 5       | 20    | ) ~           |

## <u>Výdajka</u>

Pre vytvorenie výdajok zo skladu slúži sekcia v ľavom menu – <u>Výdajky.</u> Po vstupe do tejto sekcie sa nám zobrazí zoznam všetkých výdajok zo skladu.

Pre vytvorenie novej výdajky klikneme na tlačidlo +.

Otvorí sa nám nový formulár kde je potrebné vyplniť nasledovné údaje. V hornej lište sa nastavuje:

- Dátum vytvorenia výdajky (je predvolený ako aktuálny dátum a čas)
- Prevádzka (z ktorej sa vytvára výdajka)

V strednej časti formulára je potrebné zvoliť firmu (odberateľa). Pokiaľ už sme nejakého odberateľa vytvorili v minulosti je možné ho navoliť z formulára. Pokiaľ vytvárame nového odberateľa klikneme na tlačidlo <u>Pridať firmu.</u> Otvorí sa nám formulár kde zadáme nasledovné údaje:

- Názov firmy
- IČO
- DIČ
- Mesto, Ulica a číslo, PSČ
- Poznámka (poznámka na výdajke)

Všetky tieto údaje budú následne zobrazené na výdajke.

| Údaje               |                     |               |                           |              | Uložiť             |  |
|---------------------|---------------------|---------------|---------------------------|--------------|--------------------|--|
| Identifikačné čislo | Dátum               | Prevádzka     | Celková d                 | cena Celkov  | Celková cena s DPH |  |
| P 21000002          | 24.09.2021 09:22:51 | D Prevádzka 0 | 02 - Vajanského 6 🛛 👻 EUR | 0.00 EUR     | 0.00               |  |
| Firma               | <b>2</b>            |               |                           |              |                    |  |
| Prázdne             |                     |               | -                         | Pridať firmu | Rozpis DPH         |  |
|                     |                     |               |                           | $\mathbf{A}$ |                    |  |
| Názov firmy         |                     | IČ            | to                        | DIČ          |                    |  |
|                     |                     |               |                           |              |                    |  |
| Mesto               | t                   | Jlica a Číslo | PSČ                       |              |                    |  |
|                     |                     |               |                           |              |                    |  |
| Boznámka            |                     |               |                           |              |                    |  |
|                     |                     |               |                           |              |                    |  |
|                     |                     |               |                           |              |                    |  |
|                     |                     |               |                           |              |                    |  |
|                     |                     |               |                           |              |                    |  |
| Položky             |                     |               |                           |              | Pridať položky     |  |
|                     |                     |               |                           |              |                    |  |
| Názov ≑             | Množstvo 🗢          | DPH \$        | Jednotková Cena (bez DPH) | ¢ Cena ≑     | Cena s DPH  Akci   |  |
|                     |                     |               |                           |              |                    |  |

Pokiaľ sme zadali všetky údaje o odberateľovi môžeme prejsť k pridaniu položiek na výdajku. Pre pridanie položiek klikneme na tlačidlo <u>Pridať položky.</u>

Otvorí sa nám okno so zoznamom položiek ktoré sa nachádzajú v databáze (ktorú sme si vytvárali v predchádzajúcich krokoch). Položky ktoré chceme pridať na výdajku jednoducho označíme kliknutím na štvorček na ľavej strane pri položke. Pre ľahšie vyhľadávanie položiek je možné použiť jednotlivé stĺpce kde je možné zadať buď:

- PLU/EAN kód
- Názov položky
- Zvoliť prevádzku
- Zvoliť kategóriu

A podľa týchto kritérií sa nám zobrazia jednotlivé položky.

Po zvolení položiek na výdajku položky pridáme kliknutím na tlačidlo Pridať.

| Hromadné akcie Prida | t Názov \$                        | Prevádzka 🗢        | Kategória \$      | Nákupná Cena 🕏 | Množstvo \$ | CSV EXPORT Thačiť | + ¢ |
|----------------------|-----------------------------------|--------------------|-------------------|----------------|-------------|-------------------|-----|
|                      |                                   | Zvoľte možnosti 👻  | Zvoľte možnosti * |                |             | Zvoľte možnosti * |     |
| 63                   | Radler , čapované 0,3l            | 002 - Vajanského 6 | Pivo              | 1.00 EUR       | 0.00        | 20 %              | I   |
| 62                   | Radler , čapované 0,5l            | 002 - Vajanského 6 | Pivo              | 1.50 EUR       | 0.00        | 20 %              |     |
| 61                   | Staroprameň 10 , čapované<br>0,3l | 002 - Vajanského 6 | Pivo              | 1.00 EUR       | 0.00        | 20 %              | 1   |
| 60                   | Staroprameň 10 , čapované<br>0,5l | 002 - Vajanského 6 | Pivo              | 1.50 EUR       | 0.00        | 20 %              | 1   |
| 56                   | Malibu 0,04l                      | 002 - Vajanského 6 | Alkohol           | 1.50 EUR       | 0.00        | 20 %              |     |
| 55                   | Bayleys 0,04l                     | 002 - Vajanského 6 | Alkohol           | 1.30 EUR       | 0.00        | 20 %              |     |
| 54                   | K.B. 0,041                        | 002 - Vajanského 6 | Alkohol           | 1.30 EUR       | 0.00        | 20 %              | 1   |
| 53                   | Hennessy 0,04l                    | 002 - Vajanského 6 | Alkohol           | 2.50 EUR       | 0.00        | 20 %              | 1   |
| 52                   | Tullamore dew 0,04l               | 002 - Vajanského 6 | Alkohol           | 1.50 EUR       | 0.00        | 20 %              | 1   |

Položky sa nám pridajú na výdajku, kde je možné následne upraviť pri položkách:

- Množstvo
- Nákupná cena

|                                |            |        |                             |          | CSV EXPORT    | •    |
|--------------------------------|------------|--------|-----------------------------|----------|---------------|------|
| Názov \$                       | Množstvo ≑ | DPH \$ | Jednotková Cena (bez DPH) ‡ | Cena \$  | Cena s DPH \$ | Akci |
| Malibu 0,04l                   | 1          | 20 %   | 1.50 EUR                    | 1.50 EUR | 1.80 EUR      | ٢    |
| Staroprameň 10 , čapované 0,5l | 1 <b>C</b> | 20 %   | 1.50 EUR                    | 1.50 EUR | 1.80 EUR      | C    |
| Staroprameň 10 , čapované 0,3l | 1          | 20 %   | 1.00 EUR                    | 1.00 EUR | 1.20 EUR      | C    |
| Radler , čapované 0,31         | 1          | 20 %   | 1.00 EUR                    | 1.00 EUR | 1.20 EUR      | C    |
|                                |            |        | 5.00 EUR                    | 5.00 EUR | 6.00 EUR      |      |

Po pridaní všetkých potrebných položiek a úprave množstva a ceny je ešte potrebné výdajku uložiť. Uloženie výdajky je možné v hornej časti stránky a to kliknutím na tlačidlo <u>Uložiť.</u>

| Ĵdaje              |                     |               |           |                    |        |              |                    |
|--------------------|---------------------|---------------|-----------|--------------------|--------|--------------|--------------------|
| dentifikačné čislo | Dátum               |               | Prevádzka |                    | Celkov | rá cena      | Celková cena s DPH |
| P 21000002         | 24.09.2021 09:22:51 |               | Prevádzka | 002 - Vajanského 6 | ► EUR  | 5.00         | EUR 6.00           |
| irma               |                     |               |           |                    | _      |              |                    |
| Prázdne            |                     |               |           |                    | -      | Pridať firmu | Rozpis DPH         |
|                    |                     |               |           |                    |        |              |                    |
| Vázov firmy        |                     |               |           | IČO                |        | DIČ          |                    |
|                    |                     |               |           |                    |        |              |                    |
| lesto              |                     | Ulica a Číslo |           |                    | PSČ    |              |                    |
|                    |                     |               |           |                    |        |              |                    |

Výdajka sa následne vytvorí a jednotlivé položky z výdajky sa v daných množstvách vyskladnia zo skladu, čo je možné vidieť v sekcii <u>Položky</u> pri informácii o množstve položky.

V zozname výdajok je možné vidieť všetky vytvorené výdajky. Každá výdajka má na pravej strane dve tlačidla ktoré slúžia na otvorenie výdajky resp. na vytlačenie výdajky.

Ikonka zobrazenia slúži na otvorenie výdajky a ikonka tlačiarne slúži na otvorenie výdajky ako PDF na novej lište kde následne môžeme výdajku vytlačiť.

|                        |                    |         |                     |       |     | CSV EXPORT |  |
|------------------------|--------------------|---------|---------------------|-------|-----|------------|--|
| Číslo \$               | Prevádzka 🗢        | Firma ‡ | Dátum ‡             | Cen   | a ¢ | Akcia      |  |
| P21000001              | 002 - Vajanského 6 |         | 23.09.2021 09:15:59 | 12.00 | EUR |            |  |
| ( Položky: 1 - 1 z 1 ) |                    |         |                     | 5     | 20  | •          |  |